## How to Change the Chrome Download Folder Location

Click the Chrome menu button in the upper-right corner of the Chrome window and select "Settings" from the drop-down menu.

|                              |                                                                                                    |      | 8 0     |                  |
|------------------------------|----------------------------------------------------------------------------------------------------|------|---------|------------------|
|                              |                                                                                                    |      |         | s2 ∎             |
| ks bar. Import bookmarks now | New tab         Ctrl+T           New window         Ctrl+N           New incognito window         Ctrl+Shift+N |      |         |                  |
|                              | History<br>Downloads<br>Bookmarks                                                                              |      |         | Ctrl+J           |
|                              | Zoom                                                                                                    | - 10 | + %00   |                  |
|                              | Print<br>Find<br>More tools                                                                                    |      | (       | Ctrl+P<br>Ctrl+F |
|                              | Edit                                                                                                    | Cut  | Сору    | Paste            |
| JRL                          | Settings                                                                                                    | ð    |         |                  |
|                              | Fxit                                                                                                    |      | Ctrl+St | ,<br>hift+0      |

## The "Settings" screen displays on a new tab.

|                    | × Settings ×                                                                       |
|--------------------|------------------------------------------------------------------------------------|
| ← → C □ chro       | ome://settings                                                                     |
| 🗰 Apps 🔺 Bookmarks | 🗀 Imported From Firef 🧀 HTG 🦳 Misc                                                 |
| Chrome             | Settings                                                                           |
| History            | Sign in                                                                            |
| Extensions         | Signed in as loriellenkaufman@gmail.com. Manage your synced data on Google Dashboa |
| Settings           | Disconnect your Google Account Advanced sync settings                              |
| About              | On startup                                                                         |
|                    | Open the New Tab page                                                              |
|                    | Continue where you left off                                                        |
|                    | Open a consilie page or set of pages. Est areas                                    |

Scroll down to the bottom of the "Settings" screen and click the "Show advanced settings" link.

| Add person      | Edit         | Remove           | Import bookmarks and settings |
|-----------------|--------------|------------------|-------------------------------|
| Default browser |              |                  |                               |
| Make Google     | Chrome the   | e default brows  | er                            |
| Google Chrome   | is not curre | ently your defau | alt browser.                  |

We're going to set up a new default folder as the location where Chrome saves downloaded files. However, you can have Chrome ask you every time to choose the download folder location. To do this, select the "Ask where to save each file before downloading" check box so there is a check mark in the box.

To change the download folder location, click "Change" to the right of the "Download location" edit box.

| ← → C □ chrome://settings |                                                             |                   |
|---------------------------|-------------------------------------------------------------|-------------------|
| Apps 🛨 Bookmarks          | 🗀 Imported From Firef 🗀 HTG 🦳 Misc                          |                   |
| Chrome                    | Settings                                                    |                   |
| History                   | Languages                                                   |                   |
| Extensions                | Change how Chrome handles and displays languages. Learn r   | nore              |
| Settings                  | Language and input settings                                 |                   |
|                           | Offer to translate pages that aren't in a language you read | d. Manage languag |
| About                     |                                                             |                   |
|                           | Downloads                                                   |                   |
|                           | Download location: C\Users\Lor\Downloads                    | Change            |

On the "Browse for Folder" dialog box, navigate to the folder where you want to save folders by default and click "OK".

| Chrome  | Settings                                                                                                    | Browse For Folder                                                                                                    |
|---------|----------------------------------------------------------------------------------------------------|----------------------------------------------------------------------------------------------------|
| History | Google Chrome is using your computer's system proxy settings                                                                                                | to connect to the Download location:                                                                                                    |
| ettings | Languages                                                                                                    | ▷ I JR-TS1 ▲ I JVAULT > Account                                                                                                    |
| About   | Change how Chrome handles and displays languages. <u>Learn mo</u> Language and input settings  Offer to translate pages that aren't in a language you read. | Manage languagel<br>Manage languagel<br>Manage langua |
|         | Downloads                                                                                                    | 🕌 Canteen                                                                                                    |
|         | Download location: \\JVAULT\Univ_Share\IT                                                                                                    | Change Dalip                                                                                                    |
|         | Ask where to save each file before downloading                                                                                                    | Folder: Admin (\\JVAULT)                                                                                                    |
|         | HTTPS/SSL                                                                                                    | Make New Folder OK Cance                                                                                                    |

The path to the selected folder displays in the "Download location" edit box. This location displays in the "Save As" as the default location, if you've selected the "Ask where to save each file before downloading" check box. Click the "X" button on the "Settings" tab to close it.